# W-2 Electronic Election

## **CONTENTS**

| Purpose                            | 1 |
|------------------------------------|---|
| Log in to Workday                  | 1 |
| W-2 Electronic Election            | 1 |
| Link Help Desk Contact Information | 3 |

## PURPOSE

This is for employees to elect to receive their W-2 electronically rather than paper. The electronic version of the W-2 is generally available at least a week (possibly two weeks) before the paper copies.

### LOG IN TO WORKDAY

- 1. Log in to Workday from this page, <u>http://link.nebraska.gov/</u>.
  - a. If you have an @nebraska.gov email, click the first link that says, "Log in with your @nebraska.gov email." On the next screen, type your email address and your email address password.
  - b. **If you do NOT have an @nebraska.gov email**, click the second link that says, "Log in with your User Name / Workday password." On the next screen, type your User Name and Workday password.
- 2. Click Sign In (or press Enter).

### W-2 ELECTRONIC ELECTION

- 1. Click the Benefits icon (see screenshot at right).
- 2. The employee benefits page will open; click Benefits in the Change column (the left column).

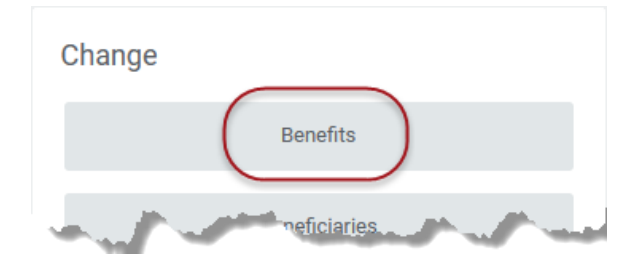

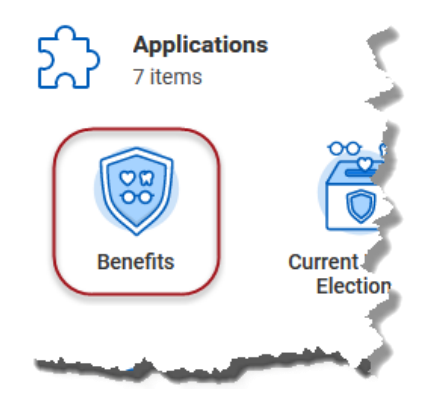

3. In Change Reason, click the drop-down arrow, scroll to the bottom, and select W-2 Electronic Election.

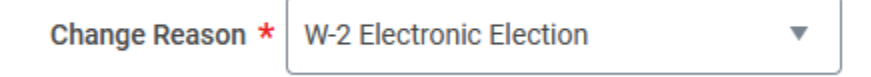

W-2 Electronic Election

4. Enter (or select) the current date in the Benefit Event Date field. After entering the date, the two remaining fields will automatically populate.

| Current Date * 10   | 10/26/2020 🖬        |  |
|---------------------|---------------------|--|
| Submit Elections By | <b>/</b> 11/24/2020 |  |
| Benefits Offered    | W-2 Elections       |  |

- 5. Click Submit at the bottom of the page.
- 6. On the next screen, click Open to Change Benefit Elections.

| Up Next                  | Do Another      |
|--------------------------|-----------------|
|                          | Change Benefits |
| Change Benefit Elections |                 |
| Open                     |                 |

7. On the next screen, click Let's Get Started.

| Initiated On        | 10/26/2020 |
|---------------------|------------|
| Submit Elections By | 11/24/2020 |
| Let's Get Started   |            |

- 8. Scroll down the list of tiles to Additional Benefits and click Enroll on the W-2 Elections.
  - a. IF you had previously completed the W-2 Elections, you will see Manage, rather than Enroll.

| Additiona  | l Benefits              |  |
|------------|-------------------------|--|
| $\bigcirc$ | W-2 Elections<br>Waived |  |
|            | Enroll                  |  |

- 9. Select/Waive radio buttons.
  - a. If you are a new employee, the Select/Waive should default to Waive. Click the "Select" radio button.
  - b. If you previously completed W-2 Elections, Select should already be selected.
- 10. Click Confirm and Continue.

## W-2 Electronic Election

11. In the Coverage election box, click the prompt to select 'Yes' to receive an electronic W-2.

| Coverage * | × Yes  |  |
|------------|--------|--|
|            | Search |  |
|            | • Yes  |  |
|            | O No   |  |

- 12. Click Save, which takes you to the final page where the Benefits tiles are all displayed.
- 13. Click Review and Sign.
- 14. Scroll down the page and click "I agree" underneath the Electronic Signature.
- 15. Click Submit to process the request.

| Electronic Signature                                                                                                    | $\overline{\}$ |
|----------------------------------------------------------------------------------------------------|----------------|
| Your name and Employee ID are considered your electronic signature and serve as your confirmation of the accuracy of the information submitted. When you mark the "I AGREE" check you servertifying that you have read and understand, ALL or the forming statements: | tbox,          |
| I Accept                                                                                                    |                |
| Submit Save for Later Cancel                                                                                                    |                |

- 16. On the next screen, click the View 2020 Benefits Statement to print your current elections, which includes the change you just made. Or, you can just click Done.
- 17. If you chose to View 2020 Benefits Statement, on the next page, click the Print button to create a pdf of your elections. You will see a dialog box that says Export Document, with a button to Download the pdf.
- 18. You can either then print that PDF or save it to your local computer to view and/or print later.

#### LINK HELP DESK CONTACT INFORMATION

The LINK Help Desk assists with the following programs:

WorkdayEmail: <u>as.linkhelp@nebraska.gov</u>

Phone: 402.471.6234

Workday

Revised: October, 2020